# LUSC CalDAV HowTo

Anhand des CalDAV-Client-Programms Evolution soll die Benutzung des LUSC CalDAV Kalender-Servers veranschaulicht werden

## Benutzerkonto anlegen

Benutzerkonten für den LUSC Kalender-Server können nicht selbstständig angelegt werden, sondern werden auf Anfrage bei Fuddl angelegt.

## Konto in Evolution einrichten

In der Kalenderansicht einen Kalender hinzufügen:

Eingabe der Server-Daten des LUSC Kalender-Servers (Hier sollte man das Häkchen bei "SSL" wählen, damit die Kommunikation mit dem Server über einen Verschlüsselten Kanal erfolgt):

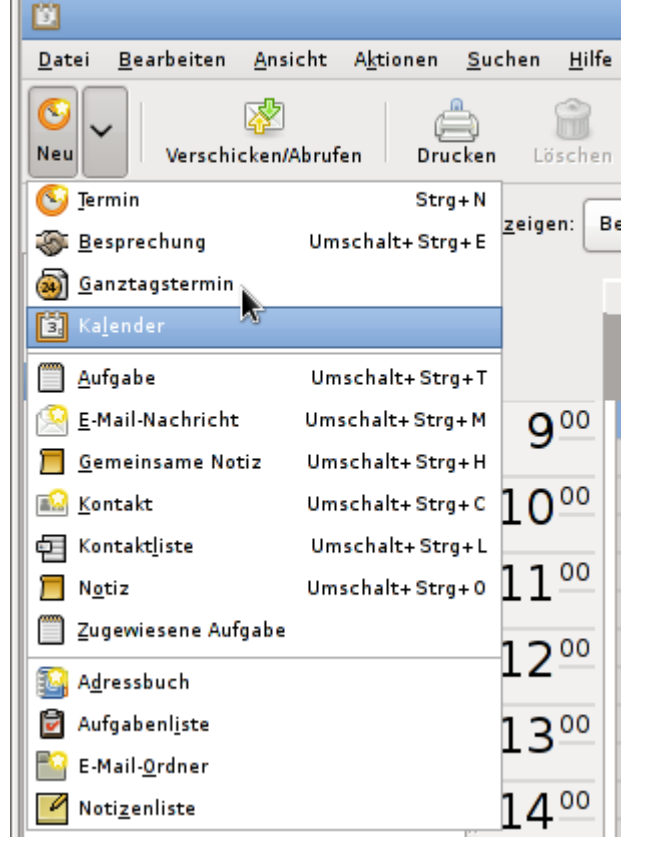

| 6                     | Neuer Kalender                                                          |  |  |  |  |
|-----------------------|-------------------------------------------------------------------------|--|--|--|--|
| Calendar              |                                                                         |  |  |  |  |
| A <u>r</u> t:         | CalDAV S                                                                |  |  |  |  |
| <u>N</u> ame:         | Mein LUSC-Kalender                                                      |  |  |  |  |
| URL:                  | caldav://lusc.de/calendar/caldav.php/fuddl/home/                        |  |  |  |  |
|                       | ✓ SL verwenden                                                          |  |  |  |  |
| <u>B</u> enutzername: | fuddl                                                                   |  |  |  |  |
| - <u>F</u> arbe:      |                                                                         |  |  |  |  |
|                       | 🗌 Den Kalenderinhalt lokal zur Arbeit im Offline-Modus <u>k</u> opieren |  |  |  |  |
|                       | Als <u>V</u> orgabeordner markieren                                     |  |  |  |  |
|                       | <u>Abbrechen</u>                                                        |  |  |  |  |

Nach dem Verbindungsaufbau zum LUSC Kalender-Server wird man nach dem Passwort gefragt:

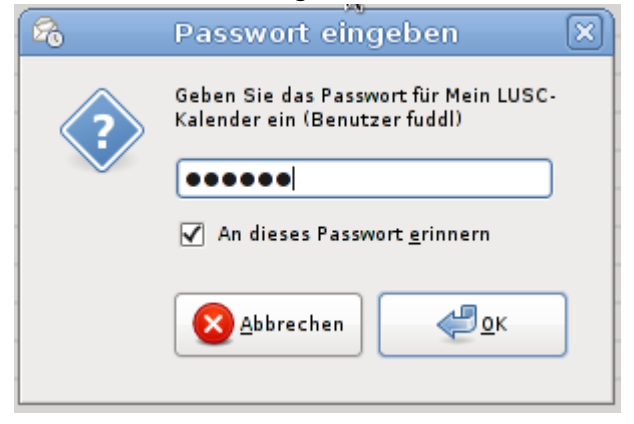

Es erscheint der standardäßig angelegte Kalender am linken Fensterrand:

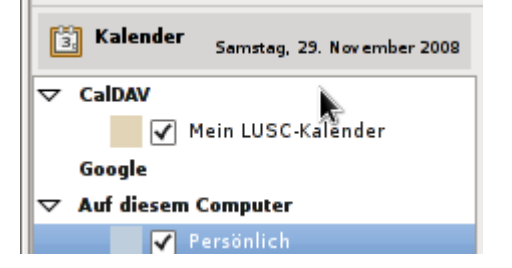

Beim Anlegen eines neuen Termins darauf achten, dass der Termin im Kalender auf dem LUSC Kalender-Server angelegt wird:

2025/08/27 08:55

|                                           | 27. OKLODEL                                | 20                 | 23              |         |  |
|-------------------------------------------|--------------------------------------------|--------------------|-----------------|---------|--|
| S                                         | Termin - Keii                              | ne Zusammenfassung |                 |         |  |
| <u>D</u> atei <u>B</u> earbeiten <u>A</u> | Ansicht Ein <u>f</u> ügen <u>O</u> ptionen | <u>H</u> ilfe      |                 |         |  |
| Speichern Schließen                       | CalDAV                                     |                    |                 |         |  |
|                                           | Mein LUSC-Kalender                         |                    | 70              |         |  |
|                                           | Auf diesem Computer                        |                    |                 |         |  |
| <u>K</u> alender:                         | Persönlich                                 |                    |                 |         |  |
| Zusa <u>m</u> menfassung:                 | Kontakte                                   |                    |                 |         |  |
|                                           | Geburts- und Jahrestag                     | e                  |                 |         |  |
| 0 <u>r</u> t:                             |                                            |                    |                 |         |  |
| Zeit:                                     | 04.11.2008                                 | 9:00 🗸 für 🗢 (     | 0 - Stunde 30 - | Minuten |  |
| Bes <u>c</u> hreibung:                    |                                            |                    |                 |         |  |
|                                           |                                            |                    |                 |         |  |
|                                           |                                            |                    |                 |         |  |
|                                           |                                            |                    |                 |         |  |
| L                                         | I                                          |                    |                 |         |  |
| ▶ Anlagenleiste anzeigen                  |                                            |                    |                 |         |  |

#### Wurde der richtige Kalender gewählt kann ein Termin angelegt werden:

| 📀 Termin - Bier holen!                    |                                               |                        |                      |                   |  |
|-------------------------------------------|-----------------------------------------------|------------------------|----------------------|-------------------|--|
| <u>D</u> atei <u>B</u> earbeiten <u>/</u> | <u>A</u> nsicht Ein <u>f</u> ügen <u>O</u> pt | ionen <u>H</u> ilfe    |                      |                   |  |
| Speichern Schließen                       | Beilegen Ala                                  | S (Ganztägiges Ereigni | لوجي<br>Wiederholung |                   |  |
| <u>K</u> alender:                         | Mein LUSC-Kale                                | nder                   |                      | 0                 |  |
| Zusa <u>m</u> menfassung:                 | Bier hole                                     |                        |                      |                   |  |
| 0 <u>r</u> t:                             | Getraenke-Meier                               |                        |                      |                   |  |
| Zeit:                                     | 04.11.2008                                    | 9:00 🗸                 | fuir 🗘 🛛 🗘 St        | unde 30 🗘 Minuten |  |
| Bes <u>c</u> hreibung:                    |                                               |                        |                      |                   |  |
| -                                         |                                               |                        |                      |                   |  |
|                                           |                                               |                        |                      |                   |  |
| ▶ Anlagenleiste anzeig                    | en                                            |                        |                      |                   |  |

Wurde der Termin im Kalender eingetragen, erscheint er im Kalender. Anhand der Farbe des Eintrags kann man leicht überprüfen, ob der Termin im richtigen Kalender eingetragen wurde:

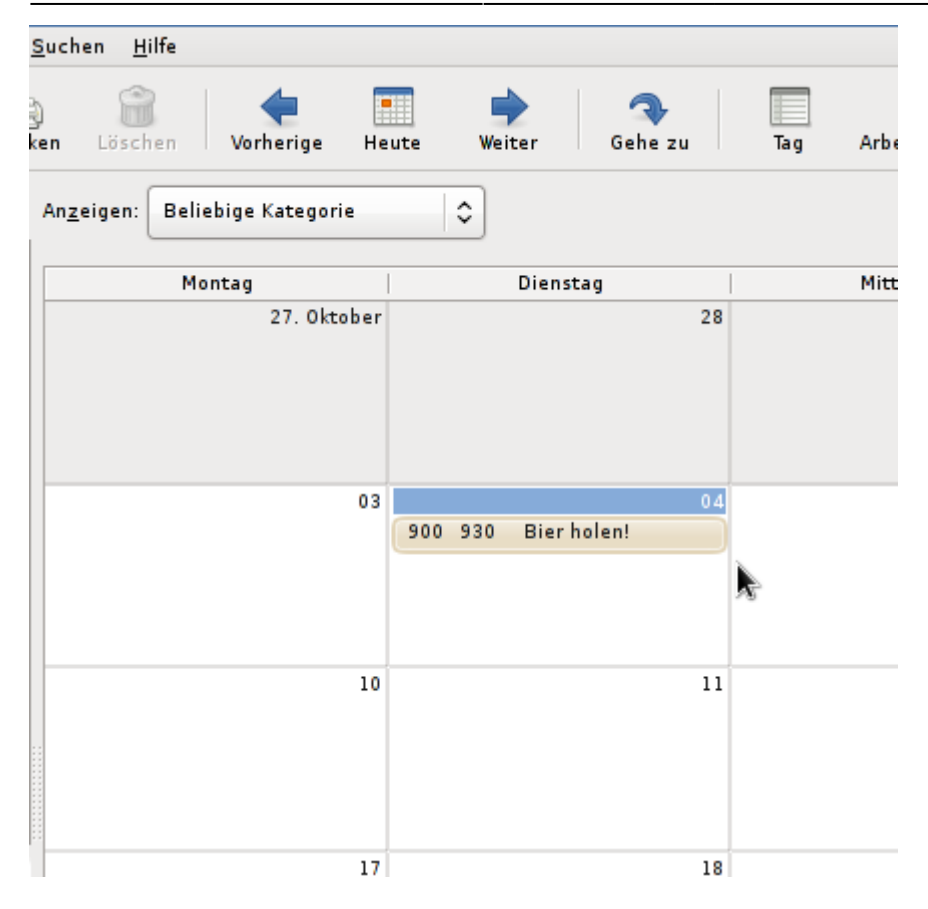

### **Bekannte Probleme**

Evolution ist nicht unfehlbar...

Sollte ein neu angelegter Termin gar nicht angezeigt werden oder ein Termin nach dem Editieren "verschwinden", so hilf es zu kontrollieren ob der Termin in der Administrations-Oberfläche angezeigt wird. Wenn ja, hilft es i.d.R. den kritischen Termin mit Sunbird/Iceowl zu löschen.

Meistens tritt dieses Problem bei sich wiederholenden Terminen auf (z.B. bei "Treffen am Mittwoch und Wiederholung alle 14 tage am Freitag" - Hier scheint Evolution nicht damit zurecht zu kommen, dass der initiale Termin nicht auf den Wochentag der Wiederholung fällt).

Sollte dieses Problem auftreten, kontrolliert man in der Administrations-Oberfläche, ob überhaupt ein Eintrag vorgenommen wurde. I.d.R. zeigt Sunbird/Iceowl den Eintrag an, mit dem Evolution nicht (mehr) zurecht kommt und lässt sich auch wieder entfernen.

From: http://vvv.lusc.de/dokuwiki/ - **LUSC** 

Permanent link: http://vvv.lusc.de/dokuwiki/interaktiv/caldav-howto?rev=1228002965

Last update: 2008/12/03 16:12

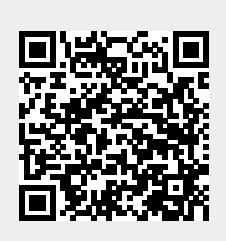